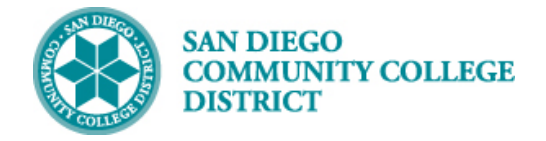

### Job Aid

# SCHEDULING AN HONORS CLASS SECTION

BUSINESS PROCESS: SCHEDULING AN HONORS CLASS SECTION MODULE: CURRICULUM MANAGEMENT

#### PREREQUISITES

Review Create a New Class Section Job Aid. All Honors courses must be 16 week and face-to-face.

#### INSTRUCTIONS

This Job Aid will go over the process necessary to create an entire section as Honors. **All Honors courses must be 16 weeks and face-to-face.** 

| STEP | Instructions                                                                                                    |
|------|----------------------------------------------------------------------------------------------------|
| 1)   | Click on $\textcircled{O}$ and $\textcircled{I}_{Navigator}$ navigate to: Campus Solutions $\rightarrow$ Curriculum Management $\rightarrow$ Schedule of Classes $\rightarrow$ Adjust Class Associations. |

|                   | Environment: CSTST92       |   |               | Environment: CSTST92           |   |               | Environment: CSTST92         |   |
|-------------------|----------------------------|---|---------------|--------------------------------|---|---------------|------------------------------|---|
| NavBar: Navigator |                            |   | NavBar: Nav   | NavBar: Navigator              |   |               | NavBar: Navigator            |   |
|                   | Ciber Conversion Framework | > |               | Curriculum Management          | • |               | Schedule of Classes          |   |
| Recent Places     | MIS/320 Reporting          | > | Recent Places | Course Catalog                 | > | Recent Places | SA Integration Pack          | > |
| +                 | SDCCD Development          | > | +             | Schedule of Classes            | > | +             | Class Search                 |   |
| My Favorites      | SDCCD Data Conversion      | > | My Favorites  | Roll Curriculum Data Forward   | > | My Favorites  | Schedule New Course          |   |
|                   | Self Service               | > |               | Enrollment Requirements        | > |               | Maintain Schedule of Classes |   |
| Navigator         | Campus Community           | > | Navigator     | Combined Sections              | > | Navigator     | Schedule Class Meetings      |   |
| -                 | Student Recruiting         | > |               | Dynamic Dates                  | > |               | Adjust Class Associations    |   |
| =                 | Student Admissions         | > |               | Facility and Event Information | > |               | Update Sections of a Class   |   |
| -                 | Records and Enrollment     | > |               | Class Roster                   | > |               | Class Event Table            |   |
|                   | Curriculum Management      | > |               | Attendance Roster              | > |               | Print Class Schedule         |   |
|                   | Einaneial Aid              |   |               | Grading                        | > |               | Exam Code Table              |   |

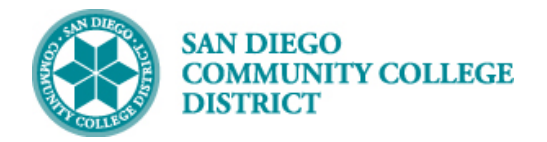

| STEP | Instructions                                                                              |
|------|-------------------------------------------------------------------------------------------|
| 2)   | On Adjust Class Associations page, input the Term, Subject and Catalog Nbr. Click Search. |

| Image: Construction of the second state of the second state of the second s |  |
|----------------------------------------------------------------------------------------------------|--|
| Adjust Class Associations<br>Enter any information you have and click Search. Leave fields blank for a list of all values.<br>Find an Existing Value<br>Search Criteria<br>Academic Institution = • SDCCD Q<br>Term = • 2193 Q<br>Subject Area = • SOCO Q                                                                                                    |  |
| Enter any information you have and click Search. Leave fields blank for a list of all values.  Find an Existing Value  Search Criteria  Academic Institution =  SDCCD Term =  SUbject Area =  SOCO                                                                                                    |  |
| Find an Existing Value         Search Criteria         Academic Institution = v       SDCCD         Term = v       2193         Subject Area = v       SOCO                                                                                                    |  |
| Search Criteria       Academic Institution = •       Subject Area = •       SOCO                                                                                                    |  |
| Academic Institution =  SDCCD Term =  Subject Area =  SOCO                                                                                                    |  |
| Term =  2193 Q Subject Area =  SOCO Q                                                                                                    |  |
| Subject Area = V SOCO                                                                                                    |  |
|                                                                                                    |  |
| Catalog Nbr begins with V 101                                                                                                    |  |
| Academic Career = 🔻                                                                                                    |  |
|                                                                                                    |  |
|                                                                                                    |  |
| Description begins with V                                                                                                    |  |
| Case Sensitive                                                                                                    |  |

| STEP | Instructions                                                                                                    |
|------|----------------------------------------------------------------------------------------------------|
| 3)   | The Search Results will generate the courses based on the criteria input. Select the appropriate course by clicking it. |

| Search Results                     |      |              |             |                 |         |           |                     |                         |
|------------------------------------|------|--------------|-------------|-----------------|---------|-----------|---------------------|-------------------------|
| View All First 🕢 1-11 of 11 🕟 Last |      |              |             |                 |         |           |                     |                         |
| Academic Institution               | Term | Subject Area | Catalog Nbr | Academic Career | Session | Course ID | Course Offering Nbr | Description             |
| SDCCD                              | 2177 | SOCO         | 101         | Undergrad       | Regular | 006750    | 1                   | Principles of Sociology |
| SDCCD                              | 2177 | SOCO         | 101         | Undergrad       | Regular | 006750    | 2                   | Principles of Sociology |
| SDCCD                              | 2177 | SOCO         | 101         | Undergrad       | Regular | 006750    | 3                   | Principles of Sociology |
| SDCCD                              | 2177 | SOCO         | 101         | Undergrad       | 16WK    | 006750    | 1                   | Principles of Sociology |
| SDCCD                              | 2177 | SOCO         | 101         | Undergrad       | 8WK1    | 006750    | 1                   | Principles of Sociology |
| SDCCD                              | 2177 | SOCO         | 101         | Undergrad       | 8WK1    | 006750    | 3                   | Principles of Sociology |
| SDCCD                              | 2177 | SOCO         | 101         | Undergrad       | 8WK2    | 006750    | 1                   | Principles of Sociology |
| SDCCD                              | 2177 | SOCO         | 101         | Undergrad       | 8WK2    | 006750    | 2                   | Principles of Sociology |
| SDCCD                              | 2177 | SOCO         | 101         | Undergrad       | DYN     | 006750    | 1                   | Principles of Sociology |
| SDCCD                              | 2177 | SOCO         | 101         | Undergrad       | DYN     | 006750    | 2                   | Principles of Sociology |
| SDCCD                              | 2177 | SOCO         | 101         | Undergrad       | DYN     | 006750    | 3                   | Principles of Sociology |

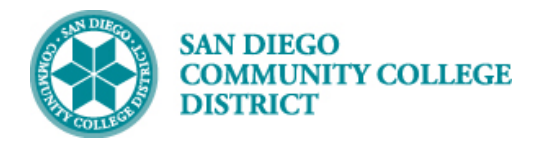

| STEP | Instructions                                                                                        |
|------|----------------------------------------------------------------------------------------------------|
| 4)   | The page below will be displayed after selecting your course. Click on <b>Class Components</b> tab. |

|                                                  |                                     | Adjust Class Associations          |
|--------------------------------------------------|-------------------------------------|------------------------------------|
| 🧷 🗓 😌 🏶 🖬 🚽                                      |                                     |                                    |
| Class Associations Class Components              | Class <u>R</u> equisites            |                                    |
| Course ID 006750                                 | Course Offering Nor 1               |                                    |
| Academic Institution San Diego Co                | ommunity Coll Dist                  |                                    |
| Term Fall 2017                                   | Undergrad                           |                                    |
| Subject Area SOCO                                | Sociology                           |                                    |
| Catalog Nbr 101                                  | Principles of Sociology             | Class Roll                         |
| Session 1                                        | Regular Academic Session            |                                    |
| Class Associations                               | Fin                                 | d   View All First 🕚 1 of 7 🕑 Last |
| Associated Class 10                              | 003                                 |                                    |
| Minimum Units                                    | 3.00 Maximum Units                  | 3.00                               |
| Academic Progress Units                          | 3.00 FA Units                       | 3.00                               |
| Course Count                                     | 1.00 Course Contact Hours           | 54.00                              |
| Billing Factor                                   | 1.000 *Instructor Edit              | No Enrollment Choice               |
| Tuition Group                                    | Q                                   |                                    |
|                                                  | Use Blind Grading                   |                                    |
| Save Return to Search T Previo                   | ous in List 📕 Next in List 💽 Notify |                                    |
| Class Associations   Class Components   Class Re | equisites                           |                                    |

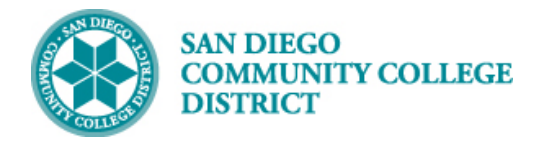

# STEP Instructions 5) You will see the page displayed below once you click on the Class Components tab. Click through the arrows to find your Class Section.

|                                                                                               |                                                                                        |                        | Adjust Class A                                 | ssociation    |
|-----------------------------------------------------------------------------------------------|----------------------------------------------------------------------------------------|------------------------|------------------------------------------------|---------------|
| Image: Class Associations       Class Component                                               | ents Class <u>R</u> equisites                                                          |                        |                                                |               |
| Course ID 006<br>Academic Institution San<br>Term Fall<br>Subject Area SOC<br>Catalog Nbr 101 | 750 Co<br>Diego Community Coll Dist<br>2017 Undergrad<br>CO Sociology<br>Principles of | urse Offering Nbr 1    |                                                |               |
| Session 1                                                                                     | Regula                                                                                 | ar Academic Session    | _                                              |               |
| Class Association Components                                                                  |                                                                                        |                        | Find   View All First ④                        | 2 of 7 🕑 Last |
| Associated<br>*Grading<br>Graded Compo<br>Requirement Design                                  | Class 1004<br>Basis OPT Q Student Optionent Lecture                                    | on<br>V                | *Grade Roster Print Component                  | v             |
| Associated Class Attributes                                                                   |                                                                                        |                        |                                                | (P) Land      |
| *Attribute                                                                                    | ¥                                                                                      |                        | Find First I of 1                              | Last          |
| Attibuto                                                                                      |                                                                                        |                        |                                                |               |
| Class Components                                                                              |                                                                                        | Personalize   Find   V | iew All   🖾   👪 🛛 First 🕚 1 of 1               | 🕑 Last        |
| *Course Component                                                                             | Contact Optional                                                                       | Hours *Final Exam      | Auto Create                                    |               |
| Lecture •                                                                                     | 54.000                                                                                 | No                     | V V                                            | + -           |
| Class Sections<br>Section Class Nbr Comp                                                      | oonent Class Type                                                                      | Personalize   Find   V | iew All   🔄   👪 First 🕚 1 of 1<br>Class Status | ● Last        |
| 1004 (i) 15514 Lectu                                                                          | re Enrollment Sect                                                                     | tion                   | Active                                         |               |
| Class Association 9999                                                                        | oonant Class Tuno                                                                      | Personalize   Find   V | iew All   🔎   🔣 🛛 First 🕚 1 of 1               | ● Last        |
|                                                                                               | сизэ туре                                                                              |                        | Guoo Sullio                                    |               |
| Save      Return to Search                                                                    | Previous in List Ve                                                                    | xt in List 💽 Notify    |                                                |               |

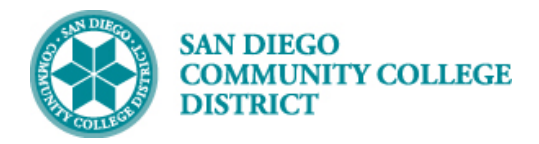

## Job Aid

| STEP | Instructions                                                                                                    |
|------|----------------------------------------------------------------------------------------------------|
| 6)   | Select the <b>Requirement Designation</b> . Click on the magnifying glass below within the black rectangle.              |
| 7)   | The last step with display Look Up Requirement Designation window. Select HNRS to designate your entire class as Honors. |
| 8)   | Click Save. You have completed scheduling an Honors section.                                                             |

|                                                                                                    | Adjust Class Associations        |
|----------------------------------------------------------------------------------------------------|----------------------------------|
| 2 🖬 😌 🌣 🖬                                                                                                    |                                  |
| Class Associations Class Components Class Requisites                                                                                                    |                                  |
| Course ID     006750     Course Offering Nbr     1       Academic Institution     San Diego Community Coll Dist     Image: Constraint of the second second s |                                  |
| Class Association Components                                                                                                    | Look Lip Pequirement Designation |
| Associated Class 1003<br>*Grading Basis OPT & Student Option<br>Graded Component Lecture<br>Requirement Designation<br>Associated Class Attributes<br>*Attribute<br>Class Components<br>*Course Component<br>Contact<br>Optional<br>Workload<br>*Final Exam                                                                                                    |                                  |
| Lecture • 54.000                                                                                                    |                                  |
| Class Sections Personalize   Find   1                                                                                                    | vi                               |
| Section Class Nbr Component Class Type                                                                                                    |                                  |
| 1003 (j) 15519 Lecture Enrollment Section                                                                                                    |                                  |
| Class Association 9999 Personalize   Find   1                                                                                                    | /1                               |
| Section Class Nbr Component Class Type                                                                                                    |                                  |
| U                                                                                                    |                                  |
| Return to Search         Previous in List         Next in List         Notify           Class Associations   Class Components   Class Requisites                                                                                                    |                                  |